# SERVICE REQUEST REGISTRATION

## 1. Log in to <u>http://www.sofarsolar.com/</u>

| $\leftrightarrow$ $\rightarrow$ C A Niezabezpieczona   sofars | olar.com                                                                                                    |                                            | 🏂 Wtyczka została zabiokowana 🕁                                                |
|---------------------------------------------------------------|----------------------------------------------------------------------------------------------------|--------------------------------------------|--------------------------------------------------------------------------------|
| 🏢 Aplikacje 🌀 Gmail 📵 YouTube 🍳 Mapj                          | y 🧳 Focus Contact Center 🔇 DPD online 🔓 tłumacz google pol 🧲 (                                                                                                    | Coremail System                            |                                                                                |
|                                                               | ⊠ info@sofarsolar.com                                                                                                    | Online service - ♦ Solar Desi              | gn 🔶 İOS Monitoring - 🌃 English -                                              |
|                                                               | S S FAR Hor                                                                                                    | ne Products - Services News - Projects - D | ownloads Company ~ Q                                                           |
| S dE                                                          | All School School<br>Verson Q Savetyan 3 kis<br>Q Marray sead<br>Persons Persons Person Query<br>School Carl Carl Carl                                                                                                    | After-sales & S<br>SHOCKING                | Global Onlin<br>Grvice Systeni<br>ONLINE Click Here                            |
|                                                               | Const<br>Synther<br>Solders<br>Solders<br>Subdets<br>Subdets | Global C                                   | Cooperative Service Provider<br>Online Authorization<br>Product Warranty Query |
|                                                               | hank several several s                                                                                                    | Online After-sales Service                 | Online Warranty Extended                                                       |
|                                                               |                                                                                                    |                                            |                                                                                |

## **3.** Then please create an account.

45 Focus Cor

| 45 Focus Contact Cerr ×<br>← → C B serv<br>III Aplikacie G Grani | t        Solar Inverter Man. x | Solar Inverter Mark X<br>hi7lang=en<br>us Contact Center (3) | 🗶 Wennety wards - 3 X 🖉 Salar moment Man, X 🛛 📽 Unit rays in - Salat, "X 🖉 Winnerly wards - 5 X 🖉 Salar Howenet Man, "X 🖉 Salar Howenet Man, "X 🖉 Salar Howenet Man | tan x   ⊗ DPG online -zano x   + − σ ×<br>☆ Θ :          |
|------------------------------------------------------------------|--------------------------------|--------------------------------------------------------------|----------------------------------------------------------------------------------------------------|----------------------------------------------------------|
| SØFAR S                                                          | Sofarsolar Service             |                                                              |                                                                                                    | n in Register 🕕                                          |
| ରି Sofarsola                                                     | r Q Warranty search            | 🌫 Partner                                                    |                                                                                                    |                                                          |
|                                                                  |                                | C                                                            | 2 Warranty search                                                                                                    |                                                          |
|                                                                  |                                |                                                              | Please enter 14-digit serial number 😡                                                                                                    | 0                                                        |
|                                                                  |                                |                                                              | (Serial number                                                                                                    | JINE HELP                                                |
|                                                                  |                                |                                                              | Q Search                                                                                                    | Click here for help                                      |
|                                                                  |                                |                                                              | Sign in or register for warranty information and service available to your inverter(s).                                                                                                    |                                                          |
|                                                                  |                                |                                                              | Become an authorized service partner, click here!                                                                                                    |                                                          |
| 2020 © Softwalar                                                 |                                |                                                              |                                                                                                    | O                                                        |
| 🖉 🔎 Wpisz tu wy                                                  | szukiwane słowa                |                                                              | 0 * <mark>0</mark> 45 48 0 48                                                                                                    | A 🜨 🐿 🔁 40 05.11.2005 🐨                                  |
|                                                                  |                                |                                                              |                                                                                                    |                                                          |
| Focus Contact Center :: Pari 🗙 🛛 🥩 Solar Inverter                | Manufacture 🗙 😽 Solar          | inverter Manufacture:                                        | x 🗴 Warranty search - Sofarios: x 💩 Sofar Inverter Manufacture: x 💩 Register - Sofariolar online: x 😻 Warranties Est - Sofar                                                                                                    | rsolar : x 🛛 🛷 Warranty Claim detail - Sol : x   + - 🗗 X |
| → C                                                              | nt/Register                    |                                                              |                                                                                                    | ~ ☆ ⊖ :                                                  |
| oplikacje Ġ Gmail 💼 YouTube 💡 Mapy                               | 🗳 Focus Contact Center 🔇       | DPD online G ti                                              | umacz google pol 😧 Coremail System                                                                                                    |                                                          |
| Sofarsolar Service                                               |                                |                                                              |                                                                                                    | Hi, Patrycja Ko ( 🔔                                      |

| Sofarsolar Service            |                                                        |                                 | Hi, Patrycja Ko         |
|-------------------------------|--------------------------------------------------------|---------------------------------|-------------------------|
| 🔂 Sofarsolar 🛛 🔍 Warranty sea | rch 🤌 Warranty Claim 🕀 Warranty Extension 🖤 Promotions | 🔞 More -                        |                         |
|                               | Q Register                                             |                                 |                         |
|                               | Register a new account                                 |                                 |                         |
|                               | E fmail                                                | & Full name                     |                         |
|                               | a, Password                                            | A <sub>e</sub> Confirm password | Click here for help     |
|                               | Q Country or region                                    | Q Language                      |                         |
|                               | Please select                                          | Please select                   |                         |
|                               | Next                                                   |                                 |                         |
|                               |                                                        |                                 |                         |
|                               |                                                        |                                 |                         |
|                               |                                                        |                                 |                         |
|                               |                                                        |                                 | O                       |
| 2020 © Sofarsolar             | H 🔒 🕽 * 💽 🚮 🍕 O 📹                                      |                                 | * ● ● 〒 41 05.11.2020 ■ |

4. After entering the data, confirm the account by accessing the email entered during registration .

### 5. Please select WARRANTY CLAIM

| 🚯 Focus Contact Center 3 Panel agi: X 💩 Solar Inventer Manufacturer, PV : X 😻 Register - Solarolar online servi: X 😻 Solar Inventer Manufacturer, PV : X 😻 Warranty search - Solarolar online X + | -                    |
|----------------------------------------------------------------------------------------------------|----------------------|
| ← → C ■ service.sofarsolar.com/warranty/search/langzen                                                                                                    | * <b>0</b> :         |
| 🛗 Aplikacje 💪 Gmail 🖷 YouTube 💡 Mapy 🍫 Focus Contact Center 🏈 DPD online 💪 Numacz google pol 😮 Conemail System                                                                                    |                      |
| Set AR Sofarsolar Service                                                                                                    | Hi, Patrygia Ko      |
| G Sofarsolar Q Warranty search                                                                                                    |                      |
| Q Warrany search                                                                                                    |                      |
| Please enter 14-digit serial number @                                                                                                    |                      |
| Q Search                                                                                                    | Click here for help  |
| Become an authorized service partner, click here!                                                                                                    |                      |
|                                                                                                    |                      |
|                                                                                                    |                      |
|                                                                                                    |                      |
|                                                                                                    |                      |
|                                                                                                    | ~                    |
| 2020 © Sofarvolar                                                                                                    | About                |
| 💶 🔎 Wpisz tu wyszukiwane słowa 🛛 🗮 🐂 🧃 🥐 💿 ⊈ 🍓 🔘 📹                                                                                                    | ∧ ● 🛥 💭 dii) 13:33 📓 |

## 6. Then select NEW CLAIM-new application

| Warranties list - Sofarsolar online × +                                                     |                                     |                    |            | - o                                                                                       |
|---------------------------------------------------------------------------------------------|-------------------------------------|--------------------|------------|-------------------------------------------------------------------------------------------|
| C      B service.sofarsolar.com/console/warranties                                          |                                     |                    |            | * <b>e</b>                                                                                |
| Aplikacje 🜀 Gmail 🧧 YouTube 🍳 Mapy 🧐 Focus Contact Center 😵 DPD online 🌀 tłumacz google pol | Coremail System                     |                    |            |                                                                                           |
| Sofarsolar Service                                                                          |                                     |                    |            | Hi, Patrycja Ko 😩                                                                         |
| 🛱 Sofarsolar 🔍 Warranty search 🥭 Warranty Claim 🕀 Warranty Extension                        | Promotions 🔞 More -                 |                    |            |                                                                                           |
| <sup>5</sup> Warranty Claim                                                                 |                                     |                    |            |                                                                                           |
| Search claim id, end user name, on X                                                        | New Claim     Draft      Processing | Finished Cancelled | Ø Show all | Warranty claim process           1.Submit a claim) - (2.Claim Processing) - (3.Outcome) - |
| for the following following fourtheads                                                      | History bandlare                    | 614 July           | Antina     | 4.Feedback                                                                                |

| ocus Contact Center :: Panel ag: 🗙 📔 🥹 Solar Inverter Ma          | anufacturer, PV 🗧 🗙 📔 🥩 Warranties list - Sofarsolar online 🗙 🛛 🥑 Warranty Claim                                           | detail - Sofarsole x +                                                                                                    |                               | - 0        |
|-------------------------------------------------------------------|----------------------------------------------------------------------------------------------------|----------------------------------------------------------------------------------------------------|-------------------------------|------------|
| C is service.sofarsolar.com/console/WR?n                          | n=0                                                                                                    |                                                                                                    |                               | ☆ <b>0</b> |
| likacje G Gmail 💿 YouTube 💡 Mapy 🕓 Foo<br>Mapy<br>https://maps.go | us Contact Center 📀 DPD online 🌀 Humact google pol. 🥃 Coremail System<br>ogle.com Fill in application info and submit 🔪 Af | " $\left  \left\langle { m tersales processing }  ight angle  ight angle  ight angle$ Warranty service finished $\left\rangle$ Applic | ant rated                     |            |
| Return to List                                                    |                                                                                                    |                                                                                                    |                               |            |
| Contact info                                                      |                                                                                                    |                                                                                                    |                               |            |
| Your id                                                           | 3. I'm a/an installer/system integrator/system operator/EPC                                                                | 🔘 4. I'm a deputy 🛛                                                                                                    |                               |            |
| Product info                                                      |                                                                                                    |                                                                                                    |                               |            |
| Serial number 😜                                                   | Model <b>©</b><br>Fill in the serial number first                                                                          | Warranty period <b>O</b><br>Fill in the serial number first                                                                           | Warranty start date 🛛         |            |
| Inverter location 😔                                               | Installation Date                                                                                                    | Installation address                                                                                                    |                               |            |
| Please select                                                     |                                                                                                    |                                                                                                    |                               |            |
| Fault info                                                        |                                                                                                    |                                                                                                    |                               |            |
| Error code                                                        |                                                                                                    | Occurrence time                                                                                                    |                               |            |
| Please select                                                     |                                                                                                    |                                                                                                    |                               |            |
| Error description (please provide any extra informati             | on, pictures or short videos that could help us identify the issue)                                                        |                                                                                                    |                               |            |
| a 8                                                               |                                                                                                    |                                                                                                    |                               |            |
|                                                                   |                                                                                                    |                                                                                                    |                               |            |
| Additional info                                                   |                                                                                                    |                                                                                                    |                               |            |
| PV Panel and model                                                | PV array size and configuration                                                                                            |                                                                                                    |                               |            |
|                                                                   |                                                                                                    |                                                                                                    |                               |            |
| Device supplier name                                              | Supplier contact person name                                                                                               | Supplier contact person email                                                                                                    | Supplier contact person phone |            |
| 2                                                                 |                                                                                                    |                                                                                                    |                               | 10:38      |
| wpisz tu wyszukiwane słowa                                        | H H U V V V                                                                                                    |                                                                                                    | ^ 🍝 🚝 🖸 0                     | 09.11.2020 |

## **7.** IF THE REQUEST IS GENERATED FROM THE POSITION OF THE INSTALLER PLEASE SELECT 3.

8. IF THE REQUEST IS GENERATED FROM THE POSITION OF THE END CUSTOMER, PLEASE SELECT 1

| - Neturn to List                               |                                                                                    |                                |                       |
|------------------------------------------------|------------------------------------------------------------------------------------|--------------------------------|-----------------------|
|                                                |                                                                                    |                                |                       |
| Contact info                                   |                                                                                    |                                |                       |
| Your identity:                                 |                                                                                    | 0                              |                       |
| () 1. I'm the end user () 2. I'm a distr       | tributor/wholesaler () 3. I'm a/an installer/system integrator/system operator/EPC | ○ 4. I'm a deputy              |                       |
| ren az Marcan                                  |                                                                                    |                                |                       |
| Product info                                   |                                                                                    |                                |                       |
| Serial number 📀                                | Model @                                                                            | Warranty period 😡              | Warranty start date O |
| Investment of the O                            | Hill in the serial number first                                                    | rill in the senal number first |                       |
| Please select                                  | Installation Date                                                                  | Installation address           |                       |
|                                                |                                                                                    |                                |                       |
| Fault info                                     |                                                                                    |                                |                       |
| Error code                                     |                                                                                    | Occurrence time                |                       |
| Please select                                  |                                                                                    |                                |                       |
| Error description (please provide any extra in | nformation, pictures or short videos that could help us identify the issue)        |                                |                       |
| <b>#</b> 8                                     |                                                                                    |                                |                       |
|                                                |                                                                                    |                                |                       |
|                                                |                                                                                    |                                |                       |
|                                                |                                                                                    |                                |                       |
| Additional info                                |                                                                                    |                                |                       |
| Additional info                                | BV array clas and confinuation                                                     |                                |                       |

# 9. WHEN COMPLETING, PAY ATTENTION TO THE INFORMATION ABOUT THE SUPPLIER OF THE DEFECTIVE INVERTER AND ENTER IT.

|                                                                                                    | /WR?m=0                                                                                                    |                                                                                              |                               |  |
|----------------------------------------------------------------------------------------------------|----------------------------------------------------------------------------------------------------|----------------------------------------------------------------------------------------------|-------------------------------|--|
| Aplikacje Ġ Gmail 📵 YouTube 🍳 Mapy 4                                                                                                    | 🖇 Focus Contact Center 🔇 DPD online 🥝 tłumacz google pol 🥃 Coremail Sy                                                                                    | stem                                                                                         |                               |  |
| Product info                                                                                                    |                                                                                                    |                                                                                              |                               |  |
| Serial number 🧕                                                                                                    | Model 😡                                                                                                    | Warranty period 😡                                                                            | Warranty start date 😡         |  |
|                                                                                                    | Fill in the serial number first                                                                                                    | Fill in the serial number first                                                              |                               |  |
| Inverter location 😔                                                                                                    | Installation Date                                                                                                    | Installation address                                                                         |                               |  |
| Please select                                                                                                    |                                                                                                    |                                                                                              |                               |  |
| Fault info                                                                                                    |                                                                                                    |                                                                                              |                               |  |
| Error code                                                                                                    |                                                                                                    | Occurrence time                                                                              |                               |  |
| Please select                                                                                                    |                                                                                                    |                                                                                              |                               |  |
| Error description (please provide any extra info                                                                                                    | ormation, pictures or short videos that could help us identify the issue)                                                                                 |                                                                                              |                               |  |
| an 8                                                                                                    |                                                                                                    |                                                                                              |                               |  |
| Additional info                                                                                                    |                                                                                                    |                                                                                              |                               |  |
| Additional info                                                                                                    | PV array size and configuration                                                                                                    |                                                                                              |                               |  |
| Additional info PV Panel and model                                                                                                    | PV array size and configuration                                                                                                    |                                                                                              |                               |  |
| Additional info PV Panel and model Device supplier name                                                                                                    | PV array size and configuration<br>Supplier contact person name                                                                                           | Supplier contact person email                                                                | Supplier contact person phone |  |
| Additional info PV Panel and model Device supplier name.                                                                                                    | PV array size and configuration<br>Supplier contact person name                                                                                           | Supplier contact person email                                                                | Supplier contact person phone |  |
| Additional info PV Parel and model Device supplier name  Seven changes Changes not                                                                                                    | PV array size and configuration Supplier contact person name seed                                                                                         | Sopplier contact person email                                                                | Supplier contact person phone |  |
| Additional info PV Panel and model Device supplier name                                                                                                    | PV area size and configuration Supplier contact person name seved users in various countries and regions shall be subject to the contract at the time of  | Supplier contact person email<br>factual purchase. Contact the buyer in case of objection.   | Supplier contact person phone |  |
| Additional info<br>PV Panel and model<br>Device supplier name<br>Solve changes<br>Changes not<br>Changes not | PV areay size and configuration Supplier contact person name saved users in various countries and regions shall be subject to the contract at the time of | Supplier contact person email<br>factual purchase. Contact the buyer in case of objections.  | Supplier contact person phone |  |
| Additional info PV Panel and model Device supplier name                                                                                                    | PV area size and configuration Supplier contact person name saved users in various countries and regions shall be subject to the contract at the time of  | Supplier contact person email<br>f actual purchase. Contact The Dayer in case of objections. | Supplier contact person phone |  |

#### 10. AFTER COMPLETING ALL THE DATA, APPROVE THE APPLICATION - SAVE CHANGES

|                                                                                                    | WK/m=0                                                                                                    |                                                                                           |                               |
|----------------------------------------------------------------------------------------------------|----------------------------------------------------------------------------------------------------|-------------------------------------------------------------------------------------------|-------------------------------|
| slikacje Ġ Gmail 💼 YouTube 💡 Mapy 🤤                                                                                                    | 💲 Focus Contact Center 🛛 DPD online 🔓 tłumacz google pol 🥃 Coremail Sys                                                                                                    | tem                                                                                       |                               |
| Product info                                                                                                    |                                                                                                    |                                                                                           |                               |
| Serial number 😔                                                                                                    | Model Ø                                                                                                    | Warranty period 😡                                                                         | Warranty start date 😡         |
|                                                                                                    | Fill in the serial number first                                                                                                    | Fill in the serial number first                                                           |                               |
| Inverter location 😳                                                                                                    | Installation Date                                                                                                    | Installation address                                                                      |                               |
| Please select                                                                                                    |                                                                                                    |                                                                                           |                               |
| Fault info                                                                                                    |                                                                                                    |                                                                                           |                               |
| Error code                                                                                                    |                                                                                                    | Occurrence time                                                                           |                               |
| Please select                                                                                                    |                                                                                                    |                                                                                           |                               |
| Error description (please provide any extra info                                                                                                    | ormation, pictures or short videos that could help us identify the issue)                                                                                                    |                                                                                           |                               |
| -                                                                                                    |                                                                                                    |                                                                                           |                               |
| Additional info                                                                                                    |                                                                                                    |                                                                                           |                               |
| Additional info                                                                                                    | PV array size and configuration                                                                                                    |                                                                                           |                               |
| Additional info PV Panel and model                                                                                                    | PV array size and configuration                                                                                                    |                                                                                           |                               |
| Additional info<br>PV Panst and model<br>Device supplier name                                                                                                    | PV array size and configuration                                                                                                    | Supplier contact person email                                                             | Supplier contact person phone |
| Additional info PV Panel and model Device supplier name                                                                                                    | PV array size and configuration Supplier contact person name                                                                                                    | Supplier contact person email                                                             | Supplier contact person phone |
| Additional Info PV Panel and model Device supplier name                                                                                                    | PV array size and configuration Supplier contact person name                                                                                                    | Supplier contact person emuli                                                             | Supplier contact person phone |
| Additional info PV Panel and model Device supplier name   Save changes net to                                                                                               | PV array size and configuration<br>Supplier contact person name                                                                                                    | Supplier contact person email                                                             | Supplier contact person phone |
| Additional info PV Panel and model Device supplier name V Save charges Charges rots                                                                                         | PV array size and configuration PV array size and configuration Supplier contact person name saved                                                                                             | Supplier contact person email                                                             | Supplier contact person phone |
| Additional info PV Panel and model Device supplier name  Solve changes Changes not Changes not Changes not                                                                  | PV array size and configuration  PV array size and configuration  Supplier contact person name  aread users in various countries and regions shall be subject to the contract at the time of i | Supplier contact person email                                                             | supplier contact person phone |
| Additional info PV Panel and model Device supplier name    Conservation   Conservation    Conservation                                                                      | PV array size and configuration<br>Supplier contact person name                                                                                                    | Supplier contact person email<br>actual purchase. Contact the buyer in case of objection. | Supplier contact person phone |
| Additional info PV Panel and model Device supplier name  Save changes Changes net to O The surranty period and service obtained by                                          | PV array size and configuration<br>Supplier contact person name<br>sered                                                                                                    | Supplier contact person email                                                             | Supplier contact person phone |
| Additional info PV Panel and model  PV Panel and model  PV Solve changes  Changes net a  Device supplier name  P To warranty period and service obtained by  P 0. Sefemoter | PV array size and configuration Supplier contact person name seved users at various countries and regions shall be subject to the contract at the time of a                                    | Supplier contact person email                                                             | Supplier contact person phone |

#### 11. AFTER APPROVING THE APPLICATION, AN " ADDITIONAL MESSAGE" BOX WILL APPEAR.

This is additional information regarding the application if any , this is the place to enter it.

NOTES:

If you do not have some information when completing the application, please enter the number 1 in the box.